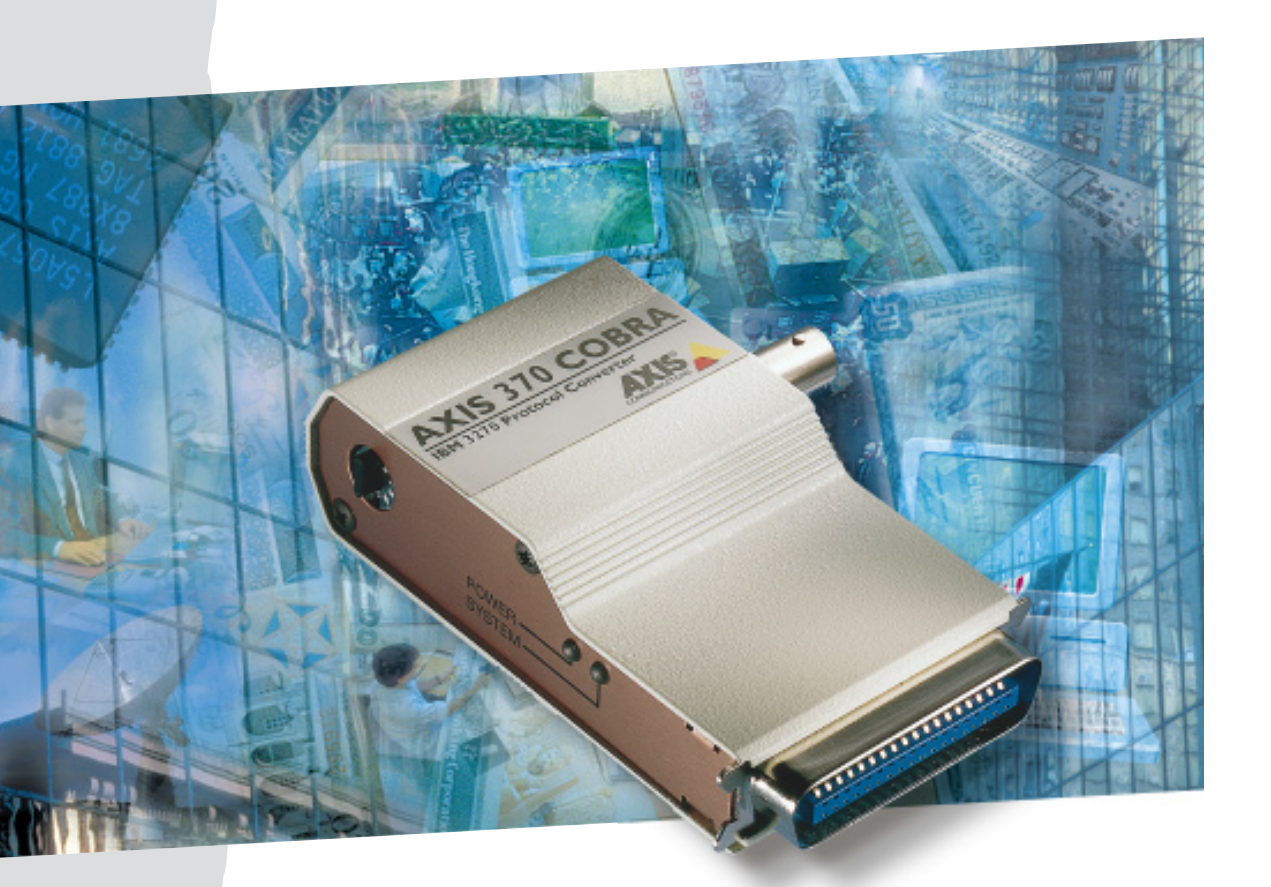

# AXIS 370 Cobra User's manual

IBM 3270 Protocol Converter

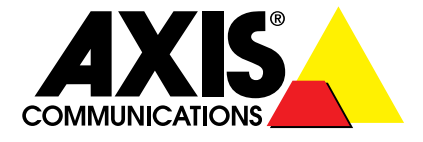

# Preface

AXIS 370

Preface

Welcome to the AXIS 370 Cobra coax 3270 protocol converter. This manual will guide you through a step-by-step installation procedure. Once installed, the AXIS 370 Cobra works without operator intervention.

### **About** Axis

Axis Communications is dedicated to provide inventive solutions for network connection of computer peripherals. Since the start in 1984, it has been one of the fastest growing companies in the market. The headquarters are located in Lund, Sweden, with subsidiaries in Boston, Tokyo, and Hong Kong.

Axis Communications has a distributor network operating in more than 50 countries world-wide, marketing three product lines:

### • IBM Mainframe and S/3x

These products include a wide range of plug-in interfaces and stand-alone products such as the Cobra+ protocol converters and the AXIS AFP IPDS-to-PostScript converter.

### • Network Print Servers

These intelligent Ethernet and Token Ring print servers support a wide range of LAN protocols. The AXIS 530, AXIS 560 and AXIS 570 are Ethernet print servers, and the AXIS 630, AXIS 660 and AXIS 670 are Token Ring print servers. The AXIS 150 is an Ethernet print server dedicated to PC networks.

### • CD-ROM Servers

The latest addition to the Axis product range, these CD-ROM servers allow CD-ROM data to be shared over the network. The product range includes the AXIS 850 and AXIS 851 Ethernet CD-ROM servers as well as the AXIS 950 and AXIS 951 Token Ring CD-ROM servers.

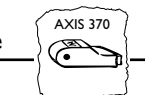

### About this manual

The manual applies to the AXIS 370 Cobra with software release 1.00 and to subsequent releases until otherwise notified.

Please refer to the AX-7 Cobra+ Technical Reference Manual for further information of functions and parameters.

The manual consists of five sections:

- 1. INTRODUCTION The AXIS 370 Cobra and the concepts used in this manual.
- 2. INSTALLATION Connecting your AXIS 370 Cobra to the printer and the IBM system.
- 3. CONFIGURATION How to configure your AXIS 370 Cobra from a terminal.
- 4. ADVANCED FUNCTIONS How to use your printer beyond standard IBM operation.
- 5. SOLVING PROBLEMS Checklist for identifying and solving problems.

Every care has been taken in the preparation of this manual; if you detect any inaccuracies or omissions, please inform us at the address on the back cover.

Axis Communications AB cannot be held responsible for any technical or typographical errors and reserves the right to make changes in this manual and to the firmware without prior notice.

AXIS 370 Cobra User's Manual Part No: 14368 Revision: 1.0 Dated: January, 1996

Copyright © Axis Communications AB, 1996

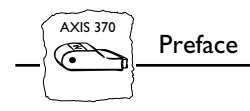

### **Emission Notices**

USA

This equipment generates, uses, and can radiate radio frequency energy and if not installed and used in accordance with the instruction manual, may cause interference to radio communications. It has been tested and found to comply with the limits for a Class A computing device pursuant to Subpart B of Part 15 of FCC rules, which are designed to provide reasonable protection against such interference when operated in a commercial environment. Operation of this equipment in a residential area is likely to cause interference in which case the user at his own expense will be required to take whatever measures may be required to correct the interference. Shielded cables should be used with this unit to ensure compliance with the Class A limits.

Europe

CE

This digital equipment fulfils the requirements for radiated emission according to limit B of EN55022/1987, and the requirements for immunity according to EN50082-1/1992 residential, commercial, and light industry. (Compliance is not valid for unshielded network and printer cables.)

### Trademark Acknowledgements

IBM, Epson, Fujitsu, Hewlett Packard, LaserJet and Xerox, are registered trademarks of the respective holders.

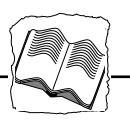

# **Table of Contents**

| Section I | Introduction<br>The AXIS 370 Cobra<br>Theory of Operation<br>ASCII Printer Driver<br>IBM Printer Emulation                                                                                                    | 9<br>9<br>9<br>10                                                                            |
|-----------|----------------------------------------------------------------------------------------------------|----------------------------------------------------------------------------------------------|
| Section 2 | Installation<br>Unpacking<br>Printer Attachment<br>System Attachment                                                                                                    | .   <br>.   <br>.  2<br>.  4                                                                 |
| Section 3 | Configuration<br>Configuration from a Terminal<br>Key Definitions<br>Basic Configuration<br>Select Printer Driver<br>Select IBM Printer Emulation<br>Select System Language<br>Select Form Length<br>Select Lines per Inch (LPI)<br>Select Characters per Inch (CPI)<br>Save the Configuration<br>Exit the Configuration | . 15<br>. 16<br>. 17<br>. 18<br>. 19<br>. 20<br>. 21<br>. 22<br>. 23<br>. 24<br>. 25<br>. 26 |
| Section 4 | Advanced Functions         Extended Emulation Mode         Main Menu         Configuration from the System         Transparency         Redefine Configuration and Transparency Sequences                                                                                                    | . 27<br>. 27<br>. 28<br>. 29<br>. 30<br>. 31                                                 |

### Table of Contents

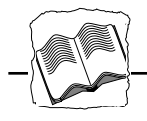

|            | Edit Translation Tables 32                       |
|------------|--------------------------------------------------|
|            | Character Translation                            |
|            | Editing Translation Tables using a Terminal      |
|            | Editing Translation Tables using the System      |
|            | User Definable Strings                           |
|            | Programming Strings from a Terminal              |
|            | Programming Strings from the System              |
|            | Using the Strings 40                             |
|            | String Substitutions                             |
|            | Programming String Substitutions from a Terminal |
|            | Programming String Substitutions from the System |
|            | Bar Codes                                        |
|            | Define Bar Codes 44                              |
|            | Print Bar Code 45                                |
|            | Automatic Page Orientation                       |
| Section 5  | Solving Problems                                 |
|            | Missing Printouts                                |
|            | Incorrect Host Printouts                         |
|            | Some Characters are Printed Incorrectly          |
|            | Corrupted Printouts                              |
|            | Incorrect Page Breaks                            |
|            | Lost characters at end of line                   |
|            | Additional empty lines or spaces                 |
|            | Reporting Problems                               |
|            | Printing the Parameter List                      |
|            | Producing Hexdumps 51                            |
|            | Error messages                                   |
| Appendix A | The Parameter List                               |
|            | Printout Example                                 |
|            | Printer Drivers                                  |
|            | Parameter Descriptions                           |
| Appendix B | DBC Character Table                              |
| • •        |                                                  |

|            | Table of C                            | ontents |    |
|------------|---------------------------------------|---------|----|
|            |                                       |         |    |
| Appendix C | The Front Panel                       |         | 66 |
|            | The POWER indicator                   |         | 66 |
|            | The SYSTEM indicator                  |         | 66 |
|            | The Rotary Switch                     |         | 66 |
|            | Start Conditions                      |         | 67 |
|            | Test Mode                             |         | 67 |
| Appendix D | Updating the Software                 |         |    |
| ,          | Software that can be Updated          |         |    |
|            | Checking if an update is available    |         |    |
|            | Updating the AXIS 370 Cobra Flash ROM |         | 68 |
| Appendix E | Technical Specification               |         | 69 |
| FF -       | Host Environments                     |         | 69 |
|            | IBM System Features                   |         | 69 |
|            | Axis 370 Cobra Additional Features    |         | 70 |
|            | Hardware Specifications               |         | 70 |
|            | Approvals                             |         | 70 |
|            | Environments                          |         | 70 |
| Appendix F | Related Documentation                 |         | 71 |
| Index      |                                       |         | 72 |

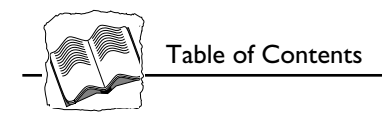

This page is intentionally left blank

AXIS 370

181

## **Section I Introduction**

### The AXIS 370 Cobra

The AXIS 370 Cobra is a protocol converter, which makes it possible to connect a PC type printer to an IBM mainframe environment.

The AXIS 370 Cobra has a coax connector for incoming system data and a parallel Centronics connector for outgoing ASCII data. Power is supplied via the printer's connector or from an optional external power supply.

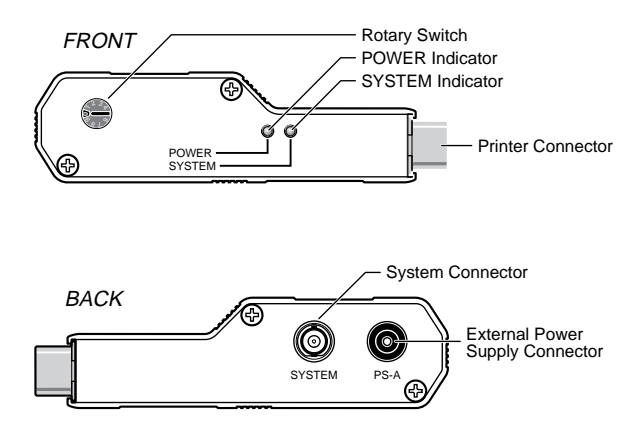

AXIS 370 Cobra front and back panels.

### **Theory of Operation**

Print data from an IBM host is in a format that cannot be recognized by PC type printers.

The AXIS 370 Cobra converts IBM control and character codes to ASCII control commands and characters, which are recognizable by the PC type printer.

Together, the AXIS 370 Cobra and the attached printer will appear to the IBM host as an original IBM coax printer.

### **ASCII** Printer Driver

The AXIS 370 Cobra can utilize many of the functions resident in the attached printer, such as bolding, page formatting and paper source selections. The control commands for these functions reside in the Printer Drivers. These cover the standard ASCII emulations such as IBM Proprinter, Epson and HP LaserJet. See Appendix A for a list of available Printer Drivers.

### **IBM Printer Emulation**

The following IBM printers can be emulated by the AXIS 370 Cobra and an attached PC type printer:

- IBM 3287 mod. 1 and 2C (default)
- IBM 3268 mod. 1 and 2
- IBM 4214 mod. 1
- IBM 3262
- IBM 4224 mod. 2 (non-IPDS mode)
- IBM 4230 mod. 201

See Appendix E for further technical specification.

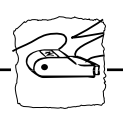

# Section 2 Installation

### Unpacking

Unpack and check all the items using the following check list. Contact your dealer if anything is missing or damaged. All packing materials are recyclable.

The AXIS 370 Cobra Hardware Pack (part no: 0052-1) contains:

AXIS 370 Cobra

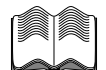

AXIS 370 Cobra User's Manual, part no: 14368

### Optional:

AXIS External Power Supply PS-A:

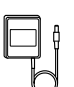

- □ US, part no: 12919 **or**
- European, part no: 13599 or
- □ UK, part no: 12866
- □ Japanese, part no: 13249

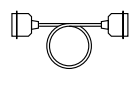

- □ Printer cable extension, part no: 13522
- □ Self-adhesive Velcro ribbons, part no: 13539 and 13540

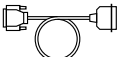

□ Flash loading cable, part no: 14510

### **Printer Attachment**

First you establish contact between the AXIS 370 Cobra and the PC type printer. Prepare this by checking that the printer is ready to use.

You may also need an optional external power supply, if the printer is unable to supply the AXIS 370 Cobra.

- 1. Switch off the printer.
- 2. Connect the AXIS 370 Cobra to the printer, either directly to the parallel printer port, or using the optional printer cable extension and Velcro ribbons.
- 3. Set the rotary switch to position '9' (test printout function).
- 4. Switch on the printer.
- 5. Connect the optional external power supply (if needed).

The POWER indicator (green) is lit and the SYSTEM indicator (green) will flash for a few seconds.

If the POWER indicator is not lit, the printer is unable to supply power to the AXIS 370 Cobra. Connect an external power supply to the AXIS 370 Cobra.

The AXIS 370 Cobra will produce a test printout on the printer which shows the firmware revision and basic configuration. The default configuration is for a Generic Printer.

### Example:

| ****** TEST PRINTOUT *******   |                     |  |  |  |  |  |  |  |
|--------------------------------|---------------------|--|--|--|--|--|--|--|
| AXIS 370 Cobra Ver 1.00 9601   | 03                  |  |  |  |  |  |  |  |
|                                |                     |  |  |  |  |  |  |  |
| Printer Driver #30 Generic Pri | nter                |  |  |  |  |  |  |  |
| #045 IBM Printer Emulation     | 87: IBM 3287        |  |  |  |  |  |  |  |
| #005 System Language           | 0: 037 English (US) |  |  |  |  |  |  |  |
| #063 ASCII Char. Set           | 0: US English       |  |  |  |  |  |  |  |
| #001 Form Length               | 72                  |  |  |  |  |  |  |  |
| #002 Line Density              | 6                   |  |  |  |  |  |  |  |
| #004 Char. Density             | 10                  |  |  |  |  |  |  |  |

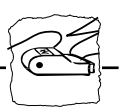

The Generic Printer configuration will support limited printer operation. To get more out of your printer, it is advised to configure the AXIS 370 Cobra for your printer type. Please refer to section 3 before continuing with System Attachment.

The test printout will show if the AXIS 370 Cobra has been configured for your printer by the dealer/distributor.

### Example:

The printout shows that this AXIS 370 Cobra has already been configured for an HP LaserJet III printer:

| ******* TEST PRINTOUT *******     |                    |
|-----------------------------------|--------------------|
| AXIS 370 Cobra Ver 1.00 960103    |                    |
|                                   |                    |
| Printer Driver #49 HP Laserjet II | I                  |
| #045 IBM Printer Emulation 8      | 37: IBM 3287       |
| #005 System Language 0            | : 037 English (US) |
| #063 ASCII Char. Set 1            | .3: PC 850         |
| #001 Form Length 6                | 56                 |
| #002 Line Density 6               | 5                  |
| #004 Char. Density 1              | .0                 |

### System Attachment

When your AXIS 370 Cobra is configured, and the configuration is verified by a test printout, it is time to connect it to the IBM system.

- 1. Switch off the AXIS 370 Cobra by switching off the printer, or, if an external power supply is used, by unplugging the power cord.
- 2. Set the rotary switch to position '0' (normal print operation).
- **3.** Connect an IBM coax cable leading from the control unit to the AXIS 370 Cobra.
- **4. Switch on the AXIS 370 Cobra** (switch on the printer or plug in the external power supply)

The POWER indicator is lit. The SYSTEM indicator flashes for a few seconds and is then constantly lit.

To verify the attachement, make a local screen copy printout. Use a terminal attached to the IBM system and send a screen copy print to the port to which the AXIS 370 Cobra is connected.

You have now completed the installation procedure, and your AXIS 370 Cobra is ready for use. It will not need any attendance or service during normal operation.

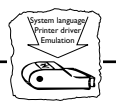

# **Section 3 Configuration**

To get the most out of your printer, we recommend that you configure your AXIS 370 Cobra for your printer type. Only limited printer operation is supported by the default configuration.

Your AXIS 370 Cobra might already have been configured for you. A test printout will verify the current configuration, see Section 2.

The configuration can be done in two ways:

### • Configuration from a Terminal

This is the method described in this section. The configuration method requires a dedicated IBM 3270 terminal such as a 3178, 3179, 3192 or 3472.

Alternatively, a PC equipped with a 3270 terminal emulation board or an Axis EMMA board (part no 0041-1) can be used.

### • Configuration from the System

The AXIS 370 Cobra can also be configured using down-loaded programming sequences from the system, see Section 4.

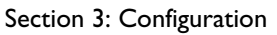

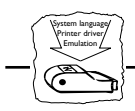

### **Configuration from a Terminal**

The AXIS 370 Cobra is equipped with a menu-driven Configuration Utility. This provides a step-by-step method to adapt the AXIS 370 Cobra to your IBM coax host and printer. Follow these steps to start the configuration:

- 1. Switch off the AXIS 370 Cobra. If the power is taken from an attached printer, then switch the printer off. If you are using an external power supply, unplug the power cord.
- 2. Connect a terminal to the AXIS 370 Cobra via a coax cable, and switch the terminal on. If your terminal is of the DFT type it is necessary to set it to Control Unit Customization mode so that it operates as a CUT terminal.
- 3. Set the rotary switch in position '0' and switch the AXIS 370 Cobra on. The System indicator should now flash rapidly.

Within a few seconds, the Key Definitions Menu should appear on your terminal.

The rest of Section 3 is a guide to the Configuration Utility. If you want to restart the configuration, switch the AXIS 370 Cobra off and on.

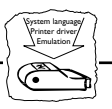

### **Key Definitions**

| <br>AXIS 370 Cobra                           | Ver 1.00              | 960103     |
|----------------------------------------------|-----------------------|------------|
| KEY DEFINITIONS                              |                       |            |
| <b>_Right</b><br>Left<br>Up<br>Down<br>Enter |                       |            |
| Assign cursor keys                           | (c) AXIS COMMUNICATIO | NS AB 1996 |

The first menu is for assigning the specific keys to be used in the configuration. No other keys than the five assigned can be used.

Press the key you wish to assign when the corresponding value is highlighted.

The highlight will move to the next value after the key has been assigned.

PefflRight, Left, Up and Down are normally assigned to the cursor keys,Enerand Enter to the 'Enter' or 'Return' key.

When you have assigned the five keys, the Main Menu will be shown.

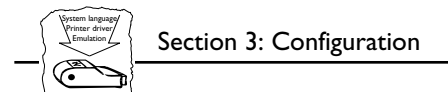

### **Basic Configuration**

|                        | <br> |
|------------------------|------|
| MAIN MENU              |      |
| Basic Configuration    |      |
| View Configuration     |      |
| Print Parameter List   |      |
| Edit Parameters        |      |
| Character Translation  |      |
| User Definable Strings |      |
| String Substitutions   |      |
| Set Factory Defaults   |      |
| Save                   |      |
| Evit                   |      |

All entries are described in Section 4

The 'Basic Configuration' entry initiates a configuration procedure which will guide you through a sequence of submenus. You will be prompted for selections in the following order:

- 1. Printer Driver
- 2. IBM Printer Emulation
- 3. System Language
- 4. Form Length
- 5. Lines per Inch
- 6. Characters per Inch
- **1**↓, Enter Select 'Basic Configuration'

The Printer Driver submenu is shown.

**Note:** If you make an error during the Basic Configuration, press *Enter* until the Main Menu appears, and enter the Basic Configuration.

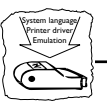

Select Printer Driver This submenu is shown after you have selected 'Basic Configuration' in the Main Menu.

```
_____
                   BASIC CONFIGURATION
_____
   PRINTER DRIVER
  Generic Printer
   IBM Graphics
   IBM Proprinter
   Epson FX/EX/DFX
   Epson LO
   Fujitsu DL (DPL24C)
   IBM Matrix (PPDS)
   HP LaserJet II
   HP LaserJet III
   HP LaserJet 4
   XEROX 4045
   Use <Up><Down> to move, <Enter> to select
```

A printer driver is a device driver containing all the variables, including command sequences and character sets, required to drive a particular range of printers.

The default printer driver is Generic Printer

If your printer is not listed, consult your printer manual. Most printers can emulate at least one of the common printers like Epson FX/LQ, IBM Proprinter or HP LaserJet.

**1**, **Ener** Select the Printer Driver matching your printer.

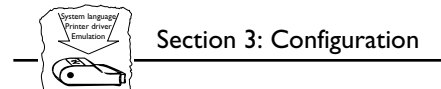

### Select IBM Printer This submenu is shown after you have selected Printer Driver. Emulation

| <br>======= |                                 | ======          |            | <br> |       |
|-------------|---------------------------------|-----------------|------------|------|-------|
|             | В                               | ASIC CONE       | FIGURATION |      |       |
| ========    |                                 | ========        | .========= | <br> | ===== |
|             |                                 |                 |            |      |       |
| IBM         | PRINTER EMULATION               |                 |            |      |       |
|             |                                 |                 |            |      |       |
| _IBM        | 3287                            |                 |            |      |       |
| IBM         | 3268                            |                 |            |      |       |
| IBM         | 4214                            |                 |            |      |       |
| IBM         | 3262                            |                 |            |      |       |
| IBM         | 4224                            |                 |            |      |       |
| IBM         | 4230                            |                 |            |      |       |
|             |                                 |                 |            |      |       |
|             |                                 |                 |            |      |       |
|             |                                 |                 |            |      |       |
|             |                                 |                 |            |      |       |
|             |                                 |                 |            |      |       |
|             |                                 |                 |            |      |       |
|             |                                 |                 |            |      |       |
| Use         | <up><down> to move,</down></up> | <enter></enter> | to select  |      |       |
|             |                                 |                 |            |      |       |
| <br>        |                                 |                 |            |      |       |
|             |                                 |                 |            |      |       |

The AXIS 370 Cobra together with the PC type printer will appear to the IBM system as an original IBM coax printer. You have to select which IBM printer emulation that should be used.

The default printer emulation is IBM 3287.

If you are planning to use CECP (Country Extended Code Page) in LU1 mode, you have to select the IBM 4224 emulation.

# **1**, **Ever** Select the IBM Printer Emulation matching your system configuration.

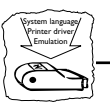

Select SystemThis submenu is shown after you have selected IBM PrinterLanguageEmulation.

\_\_\_\_\_ BASIC CONFIGURATION \_\_\_\_\_ SYSTEM LANGUAGE 037 English (US) 288 Swedish/Finnish alt --- XBASIC (Arabic) 037 Netherlands 289 Spanish alt --- XCOM2 (Arabic) 290 Japanese Katakana --- Load Translate Table 037 Portuquese 037 Canadian Bilingual 297 French 297 French AZERTY 260 Canadian French 273 Austrian/German 420 Arabic 275 Brazilian 423 Greek 277 Danish/Norwegian 424 Hebrew 278 Swedish/Finnish 500 International Set 5 280 Italian 500 New Swiss French 281 Japanese English 500 Belgian 284 Spanish 838 Thai 284 Spanish Speaking 870 East Europe 285 English (UK) 875 Greek 880 Cyrillic 286 Austrian/German alt 287 Danish/Norwegian alt 1026 Turkey (Latin 5) Use <Up><Down> to move, <Enter> to select

You have to set up the AXIS 370 Cobra for the System Language matching your IBM system configuration in order to obtain correct language specific characters.

The default System Language is English (US).

**TI**, **Ener** Select the System Language corresponding to your IBM system configuration.

**Note:** If you select 'Load Translate Table', your IBM Control Unit will down-load the System Language when the AXIS 370 Cobra is switched on.

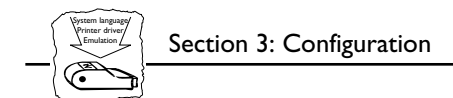

Select Form Length This submenu is shown after you have selected System Language.

| BASIC CONFIGURATION                                |  |
|----------------------------------------------------|--|
| FORM LENGTH                                        |  |
| 07 <u>2</u>                                        |  |
|                                                    |  |
|                                                    |  |
|                                                    |  |
|                                                    |  |
| Use cursor keys to edit, <enter> to select</enter> |  |

This is the number of lines per page.

The default Form Length is 72 lines for matrix Printer Drivers and 66 lines for laser Printer Drivers.

Selecting 0 lines will inhibit the Form Length setting, *i.e.* the printer itself keeps track of the page breaks.

- **1**, **Enter** Select the value corresponding to the physical paper size.
  - **Note:** The Form Length selection may be overridden by the host in SCS mode.

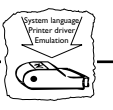

Select Lines per Inch (LPI) This submenu is shown after you have selected Form Length.

|                                 | BASIC CONFIGURATION             |
|---------------------------------|---------------------------------|
| LINES PER INCH                  |                                 |
| 3<br>4                          |                                 |
| _ <b>6</b><br>8<br>Off          |                                 |
|                                 |                                 |
|                                 |                                 |
|                                 |                                 |
| Use <up><down> to r</down></up> | nove, <enter> to select</enter> |

This is the line spacing of the printout.

The default is 6 Lines per Inch.

'Off' means that no LPI commands are sent to the printer. Use this selection if you set LPI using the printer's front panel only.

**1**↓, Enter Select a Lines per Inch value.

**Note:** The Lines per Inch selection may be overridden by the host in SCS mode.

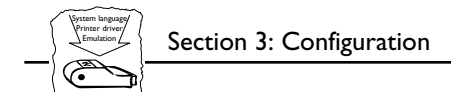

# Select Characters This submenu is shown after you have selected LPI. per Inch (CPI)

| BASIC CONFIGURATION                                           |
|---------------------------------------------------------------|
| CHARACTERS PER INCH                                           |
| 5<br>_10<br>12<br>15<br>17<br>Proportional<br>Off             |
| Use <up><down> to move, <enter> to select</enter></down></up> |
|                                                               |

This is the character spacing of the printout. The default is 10 Characters per Inch.

The value 'Proportional' is used to select proportionally spaced characters.

'Off' means that no CPI commands are sent to the printer. Use this selection if you set CPI using the printer's front panel only.

- **1**, **Enter** Select a Characters per Inch value.
  - **Note:** The Characters per Inch selection may be overridden by the host in SCS mode.
- **End of configuration.** The Basic Configuration is now completed, and the Main Menu is displayed again.

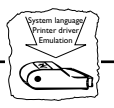

### Save the Configuration

**1**, **Enter** Select 'Save' in the Main Menu.

The following submenu is shown:

|           |           |                                                                                                    |        | ======                                                                                                 | SAVE   | <br>C<br> |       | ====== | <br> | ===== |  |
|-----------|-----------|----------------------------------------------------------------------------------------------------|--------|----------------------------------------------------------------------------------------------------|--------|-----------|-------|--------|------|-------|--|
| SA        | AVE       | SETTINGS                                                                                                    | PERMA  | NENTLY                                                                                                 |        |           |       |        |      |       |  |
| _¥€<br>Nc | <b>25</b> |                                                                                                    |        |                                                                                                    |        |           |       |        |      |       |  |
| Us        | se ·      | <up><down:< td=""><td>&gt; to m</td><td>ove, <e< td=""><td>Inter&gt;</td><td>to se</td><td>elect</td><td></td><td></td><td></td><td></td></e<></td></down:<></up> | > to m | ove, <e< td=""><td>Inter&gt;</td><td>to se</td><td>elect</td><td></td><td></td><td></td><td></td></e<> | Inter> | to se     | elect |        |      |       |  |

11, Enter Select 'Yes' to save the current configuration permanently.

The system indicator stops flashing while save is in progress. The Main Menu is displayed after a few seconds.

**Note:** The previous configuration remains in the permanent memory until you select 'Save'. If you exit without saving, the changes you have made to the configuration will be lost at the next power-off.

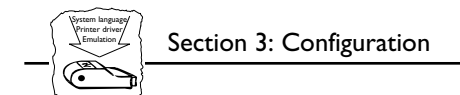

### **Exit the Configuration**

**1**, **Enter** Select 'Exit' in the Main Menu.

The following submenu is shown:

| SAVE                                                          |  |
|---------------------------------------------------------------|--|
|                                                               |  |
| EXIT CONFIGURATION                                            |  |
| _Yes                                                          |  |
| No                                                            |  |
|                                                               |  |
|                                                               |  |
|                                                               |  |
|                                                               |  |
|                                                               |  |
|                                                               |  |
|                                                               |  |
|                                                               |  |
| Use <up><down> to move, <enter> to select</enter></down></up> |  |
|                                                               |  |

**1**, **Enter** Select 'Yes' to exit the configuration.

The Configuration Utility is terminated and the screen is left blank. Disconnect the terminal and connect the AXIS 370 Cobra to your IBM system.

If you select 'No' in this submenu the Main Menu will be displayed again.

**Note:** If you exit without saving, the changes you have made to the configuration will be lost at the next power-off.

## **Section 4 Advanced Functions**

The AXIS 370 Cobra supports a number of functions beyond standard IBM printer operation.

During normal mode of operation, AXIS 370 Cobra, together with your printer, emulates the IBM coax printer selected in your configuration. In addition, the Extended Emulation Mode gives you access to functions not available in standard IBM printers.

The examples in this section are intended to give you an overview of how to use the advanced functions in the Extended Emulation Mode.

### **Extended Emulation Mode**

The advanced functions that you can access in the Extended Emulation Mode are:

- Transparency
- Configuration from the System
- Character Translation
- User Definable Strings
- String Substitutions
- Bar Code Printing

The functions are programmed, and called, by text sequences inserted into your documents. The sequences are inserted between enter and exit commands that control the Extended Emulation Mode (see page 29).

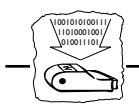

### Main Menu

A number of the advanced functions can be programmed or edited using Configuration from a Terminal. The Main Menu is displayed when the configuration is started (See "Configuration from a Terminal" on page 16).

\_\_\_\_\_ AXIS 370 Cobra Ver 1.00 960103 \_\_\_\_\_ MAIN MENU Basic Configuration View Configuration Print Parameter List Edit Parameters Character Translation User Definable Strings String Substitutions Set Factory Defaults Save Exit Use <Up><Down> to move, <Enter> to select

| Basic Configuration    | -see Section 3.                              |
|------------------------|----------------------------------------------|
| View Configuration     | -display the basic configuration.            |
| Print Parameter List   | -print the parameter list (Appendix A).      |
| Edit Parameters        | -tailor the settings to meet specific needs. |
| Character Translation  | -view and edit tables (see page 32)          |
| User Definable Strings | -define and edit strings (see page 38)       |
| String Substitutions   | -search and replace strings (see page 41).   |
| Set Factory Defaults   | -reset the configuration to defaults.        |
| Save                   | -store current configuration permanently.    |
| Exit                   | -exit configuration.                         |

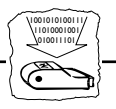

### **Configuration from the System**

This function allows you to configure the AXIS 370 Cobra without using the Configuration from a Terminal as described in Section 3

By inserting configuration commands in your document, the AXIS 370 Cobra can be tailored to meet special requirements for your print jobs.

| &&??\$%P | (Enter extended emulation mode)       |  |
|----------|---------------------------------------|--|
| %₽       | (Configuration lead-in sequence)      |  |
| =207,49  | (Printer Driver = HP LaserJet III)    |  |
| =1,66    | $(Form \ Length = 66 \ lines)$        |  |
| =4,12    | (Character Density = 12 CPI)          |  |
| =45,24   | $(IBM \ printer \ type = IBM \ 4224)$ |  |
| =207,10  | (Initialize settings)                 |  |
| =207,12  | (Save settings permanently)           |  |
| 00       | (Configuration trailer sequence)      |  |
| %%??000  | (Resume normal emulation mode)        |  |
|          |                                       |  |

### Document example:

The example shows how to select a Printer Driver and program the Basic Configuration parameters.

The first line is to enter the Extended Emulation Mode.

'%P' tells the AXIS 370 Cobra that configuration commands are to follow. '=' indicates a command line. Each command line has a function or parameter number.

'207' is a function number, followed by a comma and a value. Please refer to the Technical Reference for a description of functions.

'1' is a parameter number, followed by a comma and a value. '4' and '45' are also parameters. The parameters are listed in Appendix A.

'%' indicates the end of the configuration commands.

The last line is to exit the Extended Emulation Mode.

**Note:** The comments (within brackets) should not be included in your document.

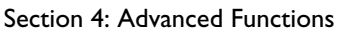

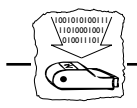

### Transparency

The Transparency function allows you to send data directly to your printer without any conversion (pass-through). The data could be ASCII printer commands unsupported by the interface (*e.g.* underlined text), or even down-loaded fonts.

There are two types of Transparency, Single-byte and Multi-byte. The function is accessed in Extended Emulation Mode.

The Single-byte Transparency function is called by a percent sign in your document ('%') and it will pass through one subsequent ASCII byte (hexadecimal).

The Multi-byte function is started by two successive percent signs. When the start sequence ('%%') is found, the AXIS 370 Cobra assumes hexadecimal data until a terminating percent sign occurs.

**Document Example** (Multi-byte Transparency):

You want the text to have an underlined part in the middle. Assuming that you have an IBM Proprinter, 'start underline' and 'stop underline' are defined by the ASCII codes \$1B,\$2D,\$31 and \$1B,\$2D,\$30 respectively:

This is %%1B2D31%underlined%%1B2D30% text

### **Printout:**

This is <u>underlined</u> text

Please refer to the manual for your PC type printer for information on ASCII printer commands.

**Note: D** To access the Transparency function, Extended Emulation Mode must be entered.

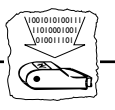

### **Redefine Configuration and Transparency Sequences**

The Start and Stop Transparency and Configuration are controlled by three string parameters:

- Transparency Lead-In Sequence (#070), default '%%'.
- Configuration Lead-In Sequence (#071), default '%P'.
- Transparency/Configuration Trailer Sequence (#072), default '%'.

See Appendix A for a description of the parameters. The parameters can be redefined using Configuration from the System.

### **Document Example:**

Change the Transparency Lead-In Sequence from '%%' to '!?<' (DBC codes \$19,\$18,\$09). Also, change the Trailer Sequence from '%' to '>&' (DBC codes \$08,\$30):

| %P                 | (Configuration lead-in sequence)                    |
|--------------------|-----------------------------------------------------|
| =70,\$19,\$18,\$09 | (Change the transparency lead-in sequence to '!?<') |
| =72,\$08,\$30      | (Change the configuration trailer sequence to '>&') |
| =207,10            | (Initialize settings)                               |
| =207,12            | (Save settings permanently)                         |
| >&                 | (Configuration trailer sequence ( <b>new</b> ))     |
| >&                 | (Configuration trailer sequence ( <b>new</b> ))     |

- **Notes:** To redefine the sequences, Extended Emulation Mode must be entered. The sequences are reset to their default values if you exit and re-enter Extended Emulation Mode.
  - □ The sequences are redefined immediately. Therefore, the new sequence '>&' must be used as Configuration Trailer Sequence in the document.

### **Document Example:**

Use the new sequences in the same example as in the previous section (Multi-byte Transparency):

This is !?<1B2D31>&underlined!?<1B2D30>& text

This results in the same printout as in the previous section.

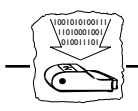

### **Edit Translation Tables**

Normally, there is no need to edit the translation tables. The character translation tables activated by the Printer Driver and System Language selections are designed to produce the same printouts as the emulated IBM printer.

If you should need to make further adjustments, this section explains the character translation process and how to modify the translation tables to meet specific needs.

### Character Translation

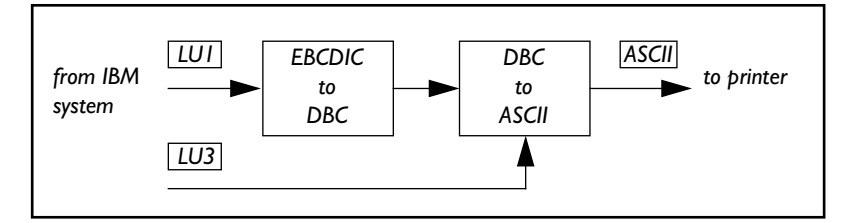

LU1 (*i.e. SCS*) data stream EBCDIC characters are first translated into DBC codes (Device Buffer Code). This is the internal character representation in the AXIS 370 Cobra. The DBC codes are then translated into ASCII codes, which are sent to the printer.

LU3 (*i.e. DSE/DSC/non-SCS*) data stream DBC characters are directly translated into printable ASCII codes.

The EBCDIC-to-DBC translation table is determined by the selected System Language.

The DBC-to-ASCII table is determined by the selected Printer Driver.

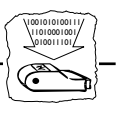

Editing Translation Start the Configuration from a Terminal as described in Section 3. Tables using a Terminal

### **II**, **Enter** Select the Character Translation entry in the Main Menu.

The Character Translation menu is displayed:

CHARACTER TRANSLATION CHARACTER TRANSLATION FUNCTIONS -View/Edit DBC to ASCII table View/Edit EBCDIC to DBC table Print DBC to ASCII table Print DBC to ASCII table (hex) Print EBCDIC to ASCII table (hex) Print EBCDIC to ASCII table (hex) Print EBCDIC to DBC table (hex) Return to Main Menu Use <Up><Down> to move, <Enter> to select

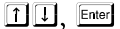

### Select 'View/Edit DBC to ASCII table'.

The translation table is displayed (see next page):

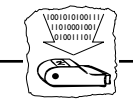

| VIEW/EDIT DBC TO ASCII TABLE |      |      |      |      |      |      |      |      |      |      |      |      |      |      |      |      |
|------------------------------|------|------|------|------|------|------|------|------|------|------|------|------|------|------|------|------|
| ASCII Char. Set: PC-850      |      |      |      |      |      |      |      |      |      |      |      |      |      |      |      |      |
|                              | 0    | 1    | 2    | 3    | 4    | 5    | б    | 7    | 8    | 9    | А    | В    | С    | D    | Е    | F    |
| _0                           | \$20 | \$20 | \$30 | \$26 | \$85 | \$84 | \$B7 | \$8E | \$61 | \$71 | \$41 | \$51 | \$20 | \$D0 | \$20 | \$D1 |
| 1                            | \$20 | \$3D | \$31 | \$2D | \$8A | \$89 | \$D4 | \$D3 | \$62 | \$72 | \$42 | \$52 | \$20 | \$E7 | \$20 | \$E8 |
| 2                            | \$20 | \$27 | \$32 | \$2E | \$8D | \$8B | \$DE | \$D8 | \$63 | \$73 | \$43 | \$53 | \$20 | \$EC | \$20 | \$ED |
| 3                            | \$20 | \$22 | \$33 | \$2C | \$95 | \$94 | \$E3 | \$99 | \$64 | \$74 | \$44 | \$54 | \$20 | \$20 | \$20 | \$20 |
| 4                            | \$20 | \$2F | \$34 | \$3A | \$97 | \$81 | \$EB | \$9A | \$65 | \$75 | \$45 | \$55 | \$20 | \$20 | \$20 | \$20 |
| 5                            | \$20 | \$5C | \$35 | \$2B | \$C6 | \$83 | \$C7 | \$B6 | \$66 | \$76 | \$46 | \$56 | \$FB | \$F1 | \$20 | \$20 |
| б                            | \$20 | \$7C | \$36 | \$AA | \$E4 | \$88 | \$E5 | \$D2 | \$67 | \$77 | \$47 | \$57 | \$FD | \$F6 | \$20 | \$20 |
| 7                            | \$20 | \$DD | \$37 | \$EE | \$98 | \$8C | \$59 | \$D7 | \$68 | \$78 | \$48 | \$58 | \$FC | \$9E | \$20 | \$20 |
| 8                            | \$3E | \$3F | \$38 | \$F8 | \$85 | \$93 | \$41 | \$E2 | \$69 | \$79 | \$49 | \$59 | \$AB | \$FA | \$20 | \$20 |
| 9                            | \$3C | \$21 | \$39 | ***  | \$8A | \$96 | \$45 | \$EA | \$6A | \$7A | \$4A | \$5A | \$AC | \$AE | \$20 | \$20 |
| A                            | \$5B | \$24 | \$E1 | \$5E | \$82 | \$A0 | \$45 | \$B5 | \$6B | \$91 | \$4B | \$92 | \$F3 | \$AF | \$20 | \$20 |
| В                            | \$5D | \$BD | \$F5 | \$7E | \$8D | \$82 | \$49 | \$90 | \$6C | \$9B | \$4C | \$9D | \$A7 | \$A8 | \$20 | \$20 |
| С                            | \$29 | \$9C | \$23 | \$F9 | \$95 | \$A1 | \$4F | \$D6 | \$6D | \$86 | \$4D | \$8F | \$A6 | \$AD | \$20 | \$20 |
| D                            | \$28 | \$BE | \$40 | \$60 | \$97 | \$A2 | \$55 | \$E0 | \$6E | \$87 | \$4E | \$80 | \$F4 | \$E6 | \$20 | \$20 |
| Е                            | \$7D | \$23 | \$25 | \$EF | \$81 | \$A3 | \$59 | \$E9 | \$6F | ***  | \$4F | \$3B | \$B8 | \$20 | \$20 | \$20 |
| F                            | \$7B | \$CF | \$5F | \$F7 | \$87 | \$A4 | \$43 | \$A5 | \$70 | ***  | \$50 | \$2A | \$A9 | \$20 | \$20 | \$20 |
|                              |      |      |      |      |      |      |      |      |      |      |      |      |      |      |      |      |
|                              |      |      |      |      |      |      |      |      |      |      |      |      |      |      |      |      |

Use <Right> to enter View/Edit mode, <Enter> to exit

The translation table shows the ASCII codes for each DBC code. Appendix B shows a printout of the characters for each DBC code.

Read each DBC code as a column and row position where you find the ASCII translation. For example, DBC \$2A translates to ASCII \$E1.

This is the table for the PC-850 character set used by the HP LaserJet III printer driver. Changing the printer driver selection will also change the table.

Three asterisks (\*\*\*) in the table indicate that the DBC code is translated into a string of ASCII codes, rather than a single code. The string is not displayed in the table but is available for editing.

### →, Enter To View/Edit:

Press *Right*. The highlight moves to the ASCII value for DBC \$00. Use the cursor keys to move and press *Enter* to enter edit mode.

### Example 1:

To change a left bracket '[' at position 0A to a left bracket '{' which has ASCII value \$7B.

### 1. Move the highlight to position 0A in the table.

### 2. Press Enter to edit.

The row above the help message contains the edit field. This field shows the current DBC position and the corresponding ASCII value. The bottom of the screen looks like this:

E \$7D \$23 \$25 \$EF \$81 \$A3 \$59 \$E9 \$6F \*\*\* \$4F \$3B \$B8 \$20 \$20 \$20 F \$7B \$CF \$5F \$F7 \$87 \$A4 \$43 \$A5 \$70 \*\*\* \$50 \$2A \$A9 \$20 \$20 \$20

```
$0A:$5B
Use <Right> to enter View/Edit mode, <Enter> to exit
```

Now replace the value \$5B with the new value \$7B:

### 3. Change \$5B to \$7B using the Up/Down keys.

4. Press Enter to resume view mode.

The position 0A in the table is now highlighted, and has the new value \$7B.

- 5. **Press** *Left* to move the cursor to the home position (under the upper left digit '0').
- **6. Press** *Enter* to exit and return to the Character Translation Menu.

From now on, a left bracket '[' is replaced by '{' in printouts.

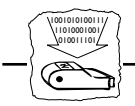

### Example 2:

Change the overscored semicolon ' $\overline{i}$ ' at position 9E to a 'bullet' character ' $\cdot$ ' which has ASCII value \$FA:

- 1. Move the highlight to position 9E in the table. The three asterisks indicate that this DBC character translates to a string rather than a single character.
- 2. Press Enter. The bottom of your screen now looks like this:

E \$7D \$23 \$25 \$EF \$81 \$A3 \$59 \$E9 \$6F \*\*\* \$4F \$3B \$B8 \$20 \$20 \$20
F \$7B \$CF \$5F \$F7 \$87 \$A4 \$43 \$A5 \$70 \*\*\* \$50 \$2A \$A9 \$20 \$20 \$20
\$9F:\$EE,\$08,\$3B
Use <Right> to enter View/Edit mode, <Enter> to exit

Replace the string \$EE,\$08,\$3B (overscore, backspace, semicolon) with the value \$FA (the bullet character):

- 3. Change \$EE to \$FA.
- 4. Step *Right*, and change \$08,\$3B to \$00,\$00.
- 5. Place the cursor under the first \$00 to delete this and all subsequent zero values.
- 6. Press Enter to resume view mode.

The position 9E in the table is now highlighted, and the three asterisks are replaced with \$FA.

- 7. Exit edit mode.
- **Note: D** Changing printer driver will override all changes to the table.
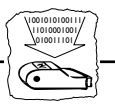

Editing Translation Tables using the System The translation table can be modified from the system.

## **Document Example (see also previous examples):** Change the overscored semicolon ' $\overline{i}$ ' at position 9E to a 'bullet' character ' $\mathbf{a}$ ' by inserting the following programming sequences is

character '•' by inserting the following programming sequences in your document:

| %₽             | (Configuration lead-in sequence)   |
|----------------|------------------------------------|
| =205,\$9E,\$FA | (Translate DBC \$9E to ASCII \$FA) |
| =207,10        | (Initialize settings)              |
| =207,12        | (Save settings permanently)        |
| olo            | (Configuration trailer sequence)   |

**Note: D** To edit, Extended Emulation Mode must be entered.

'205' is the function number, '\$9E' is the DBC table position and '\$FA' is the new ASCII value (old ASCII value/ values are deleted).

You can modify any number of DBC positions by adding lines with function 205 calls.

The EBCDIC to DBC table is editable in a similar fashion, the only difference being that an EBCDIC character translates to a single DBC character only. The function number for EBCDIC table editing is 204.

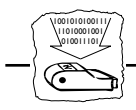

## **User Definable Strings**

The User Definable Strings is a set of 255 strings at your disposal.

A common application is to program and store various printer control commands, and send them to the printer using string references rather than the commands themselves. Please refer to the manual for your PC type printer for information on ASCII printer commands.

Programming Strings from a Terminal Start the Configuration from Terminal as described in Section 3.

```
↑↓, Enter
```

#### **Ener** Select the User Definable Strings entry in the Main Menu.

The User Definable Strings Menu is displayed:

\_\_\_\_\_ USER DEFINABLE STRINGS \_\_\_\_\_ Free String Area: \$1C41 View/Edit User Definable Strings \$01 User Def. String \$02 User Def. String \$03 User Def. String \$04 User Def. String \$05 User Def. String \$06 User Def. String \$07 User Def. String \$08 User Def. String \$09 User Def. String \$0A User Def. String \$0B User Def. String \$0C User Def. String \$0D User Def. String \$0E User Def. String \$0F User Def. String . \$10 User Def. String\_\_\_\_ . Use cursor keys to edit, <Enter> to exit

The numbers in the leftmost column are the string numbers, ranging from \$01 to \$FF.

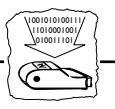

#### **Example (IBM Proprinter):**

You want to store commands for underlining text. If you have an IBM Proprinter, 'start underline' and 'stop underline' are defined by the ASCII codes \$1B,\$2D,\$31 and \$1B,\$2D,\$30 respectively.

- 1. When string number \$01 is highlighted, press *Right* to enter edit mode. The string is set to \$00.
- Edit the string to \$1B,\$2D,\$31 using the cursor keys (press Right to expand the string).
- 3. Press Enter.
- 4. Edit string number \$02 to \$1B,\$2D,\$30

Your screen now looks like this:

```
_____
                 USER DEFINABLE STRINGS
_____
                                        Free String Area: $1C3B
   View/Edit User Definable Strings
   $01 User Def. String____$1B,$2D,$31.
  _$02 User Def. String ____ $1B,$2D,$30.
   $03 User Def. String
   $04 User Def. String
   $05 User Def. String
                      .
   $06 User Def. String .
   $07 User Def. String
   $08 User Def. String
   $09 User Def. String_
   $0A User Def. String .
   $0B User Def. String
   $0C User Def. String
   $0D User Def. String
   $0E User Def. String
   $0F User Def. String____
   $10 User Def. String
                      .
   Use cursor keys to edit, <Enter> to exit
          Enter
              Press Enter until the Main Menu is displayed.
```

The maximum String length is determined by the Free String Area.

**Note:** Changing printer driver will override all User Definable Strings.

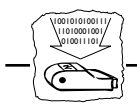

Programming Strings from the System **Document Example (See also previous section):** Assume that you have an IBM Proprinter:

| %P                       | (Configuration lead-in sequence)         |
|--------------------------|------------------------------------------|
| =209,\$00                | (Delete all)                             |
| =209,\$01,\$1B,\$2D,\$31 | (Program string 01 to 'start underline') |
| =209,\$02,\$1B,\$2D,\$30 | (Program string 02 to 'stop underline')  |
| =207,10                  | (Initialize settings)                    |
| =207,12                  | (Save settings permanently)              |
| 20                       | (Configuration trailer sequence)         |

**Note: D** Strings are programmed in Extended Emulation Mode.

'209' is the function number, '\$01' is the string number. If the string number is not followed by a value, the string is deleted.

'209,\$00' will delete all previously programmed User Definable Strings.

Using the Strings **Document Example (IBM Proprinter):** 

To underline text in a document using the strings number \$01 and \$02 (see previous example):

This is %01underlined%02 text

#### **Printout:**

This is <u>underlined</u> text

As you can see, the function syntax is equal to the Single-byte Transparency function. However, the User Definable Strings will override the Transparency function. If a value is used as a string number it cannot be passed through by the Single-byte Transparency function.

**Note: u** To use the Strings, Extended Emulation Mode must be entered.

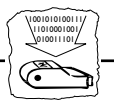

#### **String Substitutions**

This function is useful when you want to print a document that is prepared for a different PC type printer than yours.

The document contains control commands for a specific printer, and you have to convert these commands in order to print this document with your printer. Instead of changing the document, you can let the AXIS 370 Cobra do the conversion for you by using String Substitution.

The String Substitution function will search the data stream for a specified sequence of ASCII characters and substitute them with another sequence. Note that this function operates after the character and control code conversion.

#### **Example:**

Assume that you have an HP LaserJet. The document is prepared for an IBM Proprinter and contains 'start underline' and 'stop underline' pass-through commands at several locations. To print the document with an HP LaserJet, the sequences must be converted.

To 'start underline', the IBM Proprinter uses ASCII value string \$1B, \$2D, \$31 and the HP LaserJet uses \$1B, \$26, \$64, \$44.

'Stop underline' commands are \$1B, \$2D, \$30 and \$1B, \$26, \$64, \$40 respectively.

The following pages show how to program these substitutions, both from a Terminal and the System.

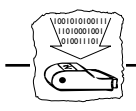

Programming String Substitutions from a Terminal Start the Configuration from Terminal as described in Section 3.

- 1. Select the String Substitutions entry in the Main Menu. The String Substitutions Menu consists of pairs of Match and Substitute strings.
- 2. Edit the first two string pairs. See "User Definable Strings" on page 38 on how to edit strings.

The String Substitutions Menu now looks like this:

STRING SUBSTITUTIONS \_\_\_\_\_ Free String Area: \$1C33 View/Edit ASCII String Substitutions \$01 Match String 1\_\_\_\_\_ \$1B,\$2D,\$31. \$02 Subst. String 1\_\_\_\_\_\$1B,\$26,\$64,\$44. \$03 Match String 2\_\_\_\_\_\$1B,\$2D,\$30. \_\$04 Subst. String 2 \$1B,\$26,\$64,\$40. \$05 Match String 3 . \$06 Subst. String 3\_\_\_\_\_. \$07 Match String 4\_\_\_\_. \$08 Subst. String 4 . \$09 Match String 5\_\_\_\_. \$0A Subst. String 5\_\_\_\_\_. \$0B Match String 6\_\_\_\_\_. \$0C Subst. String 6\_\_\_\_\_. \$0D Match String 7\_\_\_\_. \$0E Subst. String 7\_\_\_\_\_. \$OF Match String 8\_\_\_\_\_. \$10 Subst. String 8\_\_\_\_\_. Use cursor keys to edit, <Enter> to exit

> When a Match String is encountered in the ASCII data stream, it will be replaced by the subsequent Substitute String.

The maximum Match String length is 50 bytes. The maximum Substitute String length is determined by the Free String Area.

- **Notes: D** Extensive use of Substitutions may slow down the printing speed.
  - Changing Printer Driver will delete all String Substitutions.

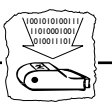

Programming String Substitutions from the System The same programming example as above can also be obtained by inserting the following lines into your document:

| %P                            | (Configuration lead-in sequence) |
|-------------------------------|----------------------------------|
| =210,\$00                     | (Delete all)                     |
| =210,\$01,\$1B,\$2D,\$31      | (Start underline - Proprinter)   |
| =210,\$02,\$1B,\$26,\$64,\$44 | (Start underline - HP LaserJet)  |
| =210,\$03,\$1B,\$2D,\$30      | (Stop underline - Proprinter)    |
| =210,\$04,\$1B,\$26,\$64,\$40 | (Stop underline -HP LaserJet)    |
| =207,10                       | (Initialize settings)            |
| =207,12                       | (Save settings permanently)      |
| 8                             | (Configuration trailer sequence) |
|                               |                                  |

**Note: u** String Substitutions are programmed in Extended Emulation Mode.

'210' is the function number. If the string number is not followed by data, the string will be deleted.

'210,\$00' will delete all String Substitutions.

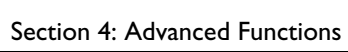

## Bar Codes

|                  | This function gives you easy access to a range of standard bar code<br>types. You can design every single bar code printout to meet your<br>specific requirements, such as width and height.<br>There are two functions and two parameters that are used for printing<br>bar codes: |  |  |
|------------------|----------------------------------------------------------------------------------------------------|--|--|
|                  | <ul> <li>Function '211' defines the bar code.</li> <li>Function '212' prints the bar code.</li> <li>Bar Code Driver (#093).</li> <li>Bar Code Attributes (#094).</li> </ul>                                                                                                    |  |  |
|                  | The definition has to be done before a bar code can be printed.                                                                                                    |  |  |
|                  | See Appendix A for a description of parameters.                                                                                                    |  |  |
| Define Bar Codes | The function '211', which is to be inserted into a document, has the following syntax:                                                                                                    |  |  |
|                  | 211,value 1,value 2,value 3,value 4,value 5                                                                                                    |  |  |
|                  | The function number is followed by five bar code specification values.<br>All five values must be specified:                                                                                                    |  |  |
|                  | <pre>value 1: Bar Code Type. Selectable values (in decimal):     1 = Code 39     3 = UPC-A     8 = EAN8     9 = EAN13     12 = 2 of 5 Interleaved     13 = Codabar Matrix     17 = Code 128</pre>                                                                                   |  |  |
|                  | value 2: Module Width as a multiple of 1/120 inch.<br>The value may range from 1 to 32 (in decimal).                                                                                                    |  |  |
|                  | value 3: Bar Code Height in number of lines (1/6 inch).<br>The value may range from 1 to 32 (in decimal).                                                                                                    |  |  |

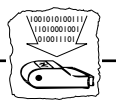

#### value 4: Human Readable Text. Selectable values:

- 0 = No textline below the bar code
- 1 = Human readable textline below the bar code.
- 2 = Human readable textline below the bar code with empty line in between.
- value 5: Horizontal Bar Code Start Position in 1/12 inch steps. The value may range from 1 to 255 (in decimal).
- **Note:** U When you set the horizontal width and start position, make sure that the printout will fit on the paper area.

**Print Bar Code** The function '212' prints a bar code according to the settings in the bar code definition. The syntax is as follows:

212,"bar code data"

#### **Document Example:**

| %P                   | (Configuration lead-in sequence) |
|----------------------|----------------------------------|
| =211,9,2,2,1,10      | (Define Bar Code)                |
| =212, "123456789012" | (Print Bar Code)                 |
| 8                    | (Configuration trailer sequence) |

#### Printout

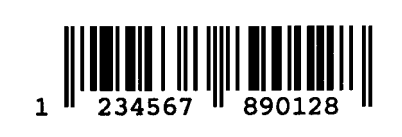

**Note: u** To Define and Print bar code, Extended Emulation Mode must be entered.

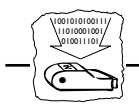

## **Automatic Page Orientation**

**Note: D** This section applies to Laser Printer drivers only.

The automatic page orientation function calculates page sizes based on the following page formatting parameters:

- Form Length (#001)
- Line Density (#002)
- Maximum Print Position (#003)
- Character Density (#004)
- Automatic Orientation/Physical Paper Size (#074)

Portrait or landscape orientation is automatically selected depending on the calculated length/width ratio. If the calculated page size is larger than the physical page in either orientation, and *Orientation* (#148) is set to Computer Output Reduction (COR), COR mode is used.

The COR function is designed to accommodate traditional data processing applications that require 66 lines of 132 columns on laser printers. The following changes are made:

- The page is printed in landscape orientation.
- The line spacing is set to 70% of that specified.
- The character density is changed as follows: 10 CPI ⇒ 13.3 CPI 12 CPI ⇒ 15 CPI 15 CPI ⇒ 20 CPI 17 CPI ⇒ 27 CPI
- The top and left margins are set to 0.5".

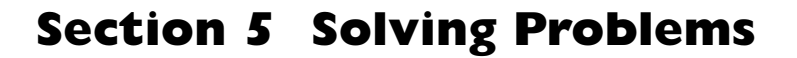

This section helps you to solve any problems that might arise when installing or using your AXIS 370 Cobra interface. There are two major areas of difficulty:

- Missing printouts
- Incorrect printouts

Use the following checklists to pinpoint the possible cause. If your problems should continue, please contact your dealer/distributor.

#### **Missing Printouts**

In case of missing printout, check the following:

1. Is the POWER indicator on?

No: Your printer cannot supply the AXIS 370 Cobra. You must use an external power supply (see Section 2).

**2.** Is the attached printer on-line (*Ready*)? No: Set the printer on-line (see the printer manual).

#### 3. Is the printer correctly attached?

Make sure that the AXIS 370 Cobra is connected to the proper port. If your printer has both parallel and serial input ports, the printer must be set up for the parallel connection.

#### 4. System printouts: Is the SYSTEM indicator on?

No: The AXIS 370 Cobra is not correctly connected to the system, or the power-up routine has been disturbed. Restart the interface (power-off/power-on). If this doesn't help, make sure that the coax cable is properly connected between the interface and system. If the cable works with another 3270 printer, contact your distributor.

Flashing: The AXIS 370 Cobra is in Test Mode. To exit set the rotary switch to position '9', or switch the AXIS 370 Cobra off and on.

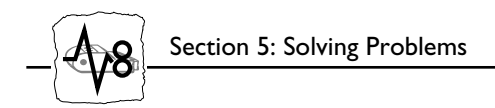

## **Incorrect Host Printouts**

There are five major types of incorrect printouts:

| Some Characters are<br>Printed Incorrectly | • Characters like ä ü Ä Ü are printed as { } [ ]<br>Most likely an incorrect System Language has been selected.<br>Select the System Language matching your system configuration,<br>or 'Load Translate table' to make your Control Unit down-load<br>the System Language for you. See "Select System Language" on<br>page 21.                                                                               |
|--------------------------------------------|----------------------------------------------------------------------------------------------------|
|                                            | • Characters like é ì ô ü are printed as e i o u<br>Your printer has not been set up for the character set matching<br>the ASCII Character Set selection in the Printer Driver. Make<br>sure that you have selected the correct Printer Driver.                                                                                                    |
|                                            | If this doesn't help, your printer may not be able to print all the characters that the system produces. Print out the DBC-to-ASCII translation table (See "Edit Translation Tables" on page 32), and compare this to the table in Appendix B. In some cases it is possible to edit the translation table, or to select another character set in your printer. Consult your distributor for further details. |
| Corrupted Printouts                        | This is generally caused by selecting a Printer Driver not matching<br>your printer. The control commands will then be misinterpreted by<br>the printer, causing corrupted printouts. If changing Printer Driver<br>does not help, you can use the ASCII hexdump function (See<br>"Producing Hexdumps" on page 51) to locate the control commands<br>causing the problem.                                    |
| Incorrect Page Breaks                      | Most likely an incorrect Form Length setting. Recommended values<br>are listed in Appendix A. Make sure that you have selected the correct<br>Printer Driver.                                                                                                    |

Section 5: Solving Problems

Lost characters at end<br/>of lineSome laser printers cannot print a full line of 80 characters in 10 CPI.<br/>Change the Characters per Inch setting to 12 CPI.<br/>Advanced users: You might also modify the 10 CPI string contents to<br/>set 10.2 CPI instead.Additional empty lines<br/>or spacesYour system application may assume the utilization of an IBM RPQ.<br/>Several empty lines can be caused by an incorrect logical buffer size. If<br/>you are not familiar with IBM RPQ's and buffer sizes, your distributor<br/>should be able to help you.

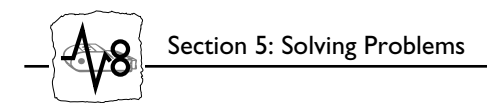

## **Reporting Problems**

If you run into problems that you can't solve on your own, it is important that you make an error report for your System Manager or distributor. The error report should include:

- A printout with a description of the errors
- If possible, a correct printout
- A Parameter List
- A System and ASCII hexdump

If you need technical support, please contact your dealer. If they can't help you, they will forward your request through the appropriate channels.

If you are connected to Internet, have a look at the Axis WWW Home Page at http://www.axis.se/. Here you can find information about the company and our products. You can also down-load on-line manuals, tools such as the Acrobat Reader for different platforms, and the latest versions of the software utilities. You can also get files and information through anonymous ftp: log in to ftp.axis.se and go to the /pub/axis directory, or enter ftp://ftp.axis.se/pub/axis in your WWW browser.

Printing the Parameter List

The Parameter List shows the complete configuration. A selection of parameters are described in Appendix A. To print the Parameter List, do as follows:

- 1. Make sure that your printer is on-line.
- 2. Set the rotary switch to '9', and wait for approx. 3 seconds until the SYSTEM indicator starts to flash. You are now in the Test Mode.
- 3. Set the rotary switch to '8' to start the printout.
- **4.** Set the rotary switch to '9' when the printout is completed. The SYSTEM indicator will stop flashing.
- 5. Select position '0' to resume normal print operation.

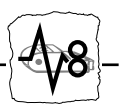

#### **Producing Hexdumps**

A hexdump is a printout where the input data stream is printed as hexadecimal byte values rather than being interpreted as characters and control codes. The AXIS 370 Cobra features two different types of hexdump modes:

#### System hexdump

This mode will trap the input data *before* the character and control code conversion. The data is printed as EBCDIC or DBC hexadecimal values.

#### ASCII hexdump

The input data is converted to ASCII hexadecimal values before printing. This mode is useful if you want to see what printer control command a certain IBM control code corresponds to.

To produce a hexdump, do as follows:

- 1. Switch the printer and AXIS 370 Cobra off and on.
- 2. Set the rotary switch to '9', and wait for approx. 3 seconds until the SYSTEM indicator starts to flash. You are now in the Test Mode.
- 3. Select position '4' for system hexdump, or position '3' for ASCII hexdump.
- **4. Repeat your print job.** The data will now be printed in hexadecimal form.
- 5. Set the rotary switch to '9' when the printout is completed. The SYSTEM indicator will stop flashing.
- 6. Select position '0' to resume normal print operation.

Example of ASCII hexdump:

AXIS 370 Cobra Ver 1.00 960103 Printer Driver #49 HP LaserJet III 0001 1B 26 61 33 36 30 48 1B 26 61 35 32 38 56 1B 26 "-&a360H-&a528V-&" 0002 61 33 36 30 48 1B 26 61 35 32 38 56 54 45 53 54 "a360H-&a528VTEST"

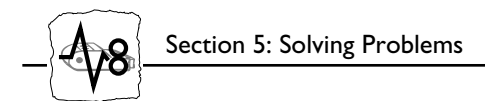

### **Error messages**

There are five different error conditions that will cause the AXIS 370 Cobra to print an error message on your printer:

E2-PERMANENT MEMORY CHECKSUM ERROR, FACTORY DEFAULTS SET

This message indicates that the non-volatile memory has been corrupted. The interface is automatically set to factory default state (your configuration is lost). If the message does not re-appear after power-off/power-on, configure the AXIS 370 Cobra (Section 3).

```
E6-MEMORY OVERFLOW: FREE STRING AREA EXHAUSTED
```

The available string area is exhausted. You must remove some strings from your configuration. (User Definable Strings, String Substitutions or String parameters in the Parameter List). The size of the available string area is printed in the Parameter List header, and is also displayed in all string programming menus.

BE-BAR CODE ERROR

Incorrect or insufficient bar code definition. The bar code must be specified with five values. See "Bar Codes" on page 44.

BD-SOFTWARE/HARDWARE ERROR

The software cannot run in the current hardware. Contact your dealer.

```
BF-GDDM SUPPORT NOT ENABLED: NOT ENOUGH ROOM IN FREE STRING AREA; 3352($0D18) BYTES REQUIRED
```

An attempt has been made to enable GDDM (#142) with insufficient free memory. You must remove some strings from your configuration. (User Definable Strings, String Substitutions or String parameters in the Parameter List). The size of the available string area is printed in the Parameter List header, and is also displayed in all string programming menus.

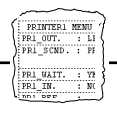

## Appendix A The Parameter List

The Parameter List shows the complete configuration of the AXIS 370 Cobra. Each parameter contains a value or string that is used to determine how the AXIS 370 Cobra should behave towards the host and towards the printer.

In this appendix you will find a selection of parameters, i.e. the Basic Configuration, Please refer to the AX-7 Cobra+Technical Reference Manual for parameters not covered by this manual.

#### **Printout Example**

This printout shows the beginning of a Parameter List (the header and the first 10 parameters) for the HP LaserJet III printer driver. Your own printout may differ depending on printer driver selection, firmware revision and customized configuration.

AXIS 370 Cobra Ver 1.00 960103 Printer Driver #49 HP LaserJet III Free String Area: \$1A0F #001 Form Length\_\_\_\_\_\_6 #002 Line Density\_\_\_\_\_\_6 #003 Max. Print Pos.\_\_\_\_\_ 132 #004 Char. Density\_\_\_\_\_ 10 #005 System Language\_\_\_\_\_ 0: 037 English (US) #006 True Screen Image\_\_\_\_\_ No #007 FF before Hardcopy\_\_\_\_\_ No #008 FF after Hardcopy\_\_\_\_\_ Yes #009 Monocase\_\_\_\_\_ No #010 Suppress Ctrl. Codes\_\_\_\_ No

If any User Definable Strings or String Substitutions are defined, they will be printed after the Parameter List.

## **Printer Drivers**

A printer driver is a device driver containing all the parameters required to drive a particular range of printers. The following printer drivers are available:

| No | Title               | No | Title             |
|----|---------------------|----|-------------------|
| 30 | Generic Printer     | 44 | IBM Matrix (PPDS) |
| 31 | IBM Graphics        | 48 | HP LaserJet II    |
| 32 | IBM Proprinter      | 49 | HP LaserJet III   |
| 33 | Epson FX/EX/DFX     | 52 | Xerox 3700/4045   |
| 34 | Epson LQ            | 55 | HP LaserJet 4     |
| 35 | Fujitsu DL (DPL24C) |    |                   |

### **Parameter Descriptions**

#### #001

#### Form Length

Number of lines per page. The AXIS 370 Cobra causes the paper to be ejected (cut sheet) or advanced to the next top of form (fanfold) when the specified number of lines have been printed.

| Value | Description              | Value | Description                            |
|-------|--------------------------|-------|----------------------------------------|
| 1-255 | Number of lines per page | 66    | A4 size cut sheet                      |
| 0     | Do not count lines       | * 66  | II" fanfold (default, laser printers)  |
| 48    | 8.5" fanfold             | * 72  | 12" fanfold (default, matrix printers) |
| 64    | Letter size cut sheet    | -     | -                                      |

#### #002 Line Density

Number of lines per inch (LPI).

| Value | Description             | Value | Description                |
|-------|-------------------------|-------|----------------------------|
| 0     | Do not set Line Density | * 6   | 6 Lines per Inch (default) |
| 3     | 3 Lines per Inch        | 8     | 8 Lines per Inch           |
| 4     | 4 Lines per Inch        | -     | -                          |

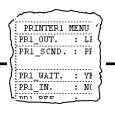

#### #004 Character Density

Number of characters per inch (CPI).

| Value | Description                         | Value | Description                |
|-------|-------------------------------------|-------|----------------------------|
| 0     | Do not set Char. Density            | 15    | 15 Characters per Inch     |
| 5     | 5 Characters per Inch               | 17    | 16.7 Characters per Inch   |
| * 10  | 10 Characters per Inch<br>(default) | 99    | Proportional Char. spacing |
| 12    | 12 Characters per Inch              | -     | -                          |

#### #005 System Language

This parameter makes the EBCDIC-to-DBC translation table match the System Language configuration of your IBM system.

| Value | Description                | Value | Description             |
|-------|----------------------------|-------|-------------------------|
| * 0   | 037 English (US) (default) | 18    | 297 French              |
| I     | 037 Netherlands            | 19    | 297 French AZERTY       |
| 2     | 037 Portuguese             | 20    | 500 International Set 5 |
| 3     | 037 Canadian Bilingual     | 21    | 500 New Swiss French    |
| 4     | 260 Canadian French        | 22    | 500 Belgian             |
| 5     | 273 Austrian/German        | 23    | 290 Japanese Katakana*  |
| 6     | 275 Brazilian              | 30    | 420 Arabic*             |
| 7     | 277 Danish/Norwegian       | 31    | 424 Hebrew*             |
| 8     | 278 Swedish/Finnish        | 32    | 423 Greek*              |
| 9     | 280 Italian                | 33    | 1026 Turkey (Latin 5)*  |
| 10    | 281 Japanese English       | 35    | 880 Cyrillic*           |
| 11    | 284 Spanish                | 36    | 870 East Europe*        |
| 12    | 284 Spanish Speaking       | 37    | 875 Greek*              |
| 13    | 285 English (UK)           | 38    | 838 Thai*               |
| 14    | 286 Austrian/German alt    | 80    | XBASIC (Arabic)*        |
| 15    | 287 Danish/Norwegian alt   | 81    | XCOM2 (Arabic)*         |
| 16    | 288 Swedish/Finnish alt    | 99    | Load Translate Table    |
| 17    | 289 Spanish alt            |       |                         |

**Note:** To use system languages marked with \*, the matching *ASCII Character set (#063)* must be selected.

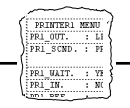

## #040 Extended Emulation Mode

Selects the default Extended Emulation Mode.

| Value | Description                               | Value | Description                  |
|-------|-------------------------------------------|-------|------------------------------|
| * 0   | No Extended Emulation Mode<br>(default)   | 3     | MPI compatible mode          |
| T     | Escape Character translates to ASCII \$1B | 4     | Memorex 2068 compatible mode |
| 2     | Standard Extended Emulation<br>Mode       | 5     | Maersk Data compatible mode  |

## #041 Escape Character

Select the DBC character code used for Single-byte Transparency, User Definable Strings and Extended Emulation Mode 1.

| Value     | Description   | Value | Description   |
|-----------|---------------|-------|---------------|
| \$10-\$BF | (valid range) | *\$2E | '%' (default) |

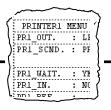

## #042 Option Select 1

This parameter controls 8 independent switches. Each bit represents one switch.

| Value     | Description   | Value | Description |
|-----------|---------------|-------|-------------|
| \$00-\$FF | (valid range) | *\$02 | (default)   |

Bit 1 (\$02): LU1 Form Feed valid in 1st line.

| Value | Description | Value | Description   |
|-------|-------------|-------|---------------|
| 0     | No          | *     | Yes (default) |

Bit 3 (\$08): SHF Maximum Print Position select.

| Value | Description                   | Value | Description         |
|-------|-------------------------------|-------|---------------------|
| *0    | Default MPP is used (default) | I     | Current MPP is used |

Bit 5 (\$20): SVF Maximum Page Length select.

| Value | Description                   | Value | Description         |
|-------|-------------------------------|-------|---------------------|
| 0     | Default MPL is used (default) | *1    | Current MPL is used |

Bit 6 (\$40): Extended SCS Transparency.

| Value | Description                            | Value | Description                 |
|-------|----------------------------------------|-------|-----------------------------|
| *0    | SCS TRN data as SCS codes<br>(default) | I     | SCS TRN data as ASCII codes |

Bit 7 (\$80): Action at coax communication loss.

| Value | Description         | Value | Description                      |
|-------|---------------------|-------|----------------------------------|
| *0    | No action (default) | I     | Restart attempt after 60 seconds |

### **IBM Printer Emulation**

Selects the IBM Printer Emulation.

| Value | Description        | Value | Description         |
|-------|--------------------|-------|---------------------|
| *87   | IBM 3287 (default) | 62    | IBM 3262            |
| 68    | IBM 3268           | 24    | IBM 4224 (non-IPDS) |
| 14    | IBM 4214           | 30    | IBM 4230            |

AXIS 370 Cobra User's Manual

#045

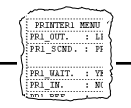

### #063

## **ASCII Character Set**

Selects the DBC to ASCII translation table.

| Value | Description       |                       |
|-------|-------------------|-----------------------|
| 0     | US English        | (7-bit symbol set)    |
| I     | Swedish/Finnish   | (7-bit symbol set)    |
| 2     | Danish/Norwegian  | (7-bit symbol set)    |
| 3     | German            | (7-bit symbol set)    |
| 4     | UK English        | (7-bit symbol set)    |
| 5     | Italian           | (7-bit symbol set)    |
| 6     | French/Belgian    | (7-bit symbol set)    |
| 7     | Spanish           | (7-bit symbol set)    |
| 8     | Japanese          | (7-bit symbol set)    |
| 9     | XBASIC (Arabic)   | (8-bit symbol set)    |
| 10    | XCOM2 (Arabic)    | (8-bit symbol set)    |
| 11    | PC Set 2          | (8-bit symbol set)    |
| 12    | Roman-8           | (8-bit symbol set)    |
| 13    | PC-850            | (8-bit symbol set)    |
| 14    | ISO/ECMA94        | (8-bit symbol set)    |
| 15    | PC-942 Shift JIS  | (8/16-bit symbol set) |
| 16    | JIS X0201         | (8-bit symbol set)    |
| 20    | PC-864 Arabic     | (8-bit symbol set)    |
| 21    | PC-862 Hebrew     | (8-bit symbol set)    |
| 22    | PC-869 Greek      | (8-bit symbol set)    |
| 23    | PC-857 Turkish    | (8-bit symbol set)    |
| 25    | PC-855 Cyrillic   | (8-bit symbol set)    |
| 26    | PC-852 PC Latin 2 | (8-bit symbol set)    |
| 27    | PC-851 Greek      | (8-bit symbol set)    |
| 28    | PC-874 Thai       | (8-bit symbol set)    |
|       |                   |                       |

**Note:**  $\Box$  The default setting depends on the selected printer driver.

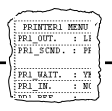

#### #066

#### **Option Select 2**

This parameter controls 8 independent switches. Each bit represents one switch.

| Value     | Description   | Value | Description |
|-----------|---------------|-------|-------------|
| \$00-\$FF | (valid range) | *\$10 | (default)   |

Bit 0 (\$01): Extended Emulation Control Syntax.

| Value | Description             | Value | Description                           |
|-------|-------------------------|-------|---------------------------------------|
| *0    | Normal syntax (default) | I     | Only Escape Character after<br>'&&??' |

Bit 1 (\$02): True Screen Image in Host Direct Mode.

| Value | Description                     | Value | Description                  |
|-------|---------------------------------|-------|------------------------------|
| *0    | True Screen Image valid for all | 1     | Suppress NULs in Host Direct |
|       | Hardcopy modes (default)        |       | Mode                         |

Bit 2 (\$04): Next print position after New Line at MPP+1.

| Value | Description                       | Value | Description                       |
|-------|-----------------------------------|-------|-----------------------------------|
| *0    | Ist print position of current + 2 | I     | Ist print position of current + I |
|       | lines (default)                   |       | line                              |

Bit 3 (\$08): Lock MPP.

| Value | Description  | Value | Description |
|-------|--------------|-------|-------------|
| *0    | No (default) | I     | Yes         |

Bit 4 (\$10): Suppress New Line after Extended Emulation Sequence.

| Value | Description | Value | Description  |
|-------|-------------|-------|--------------|
| 0     | Yes         | *1    | No (default) |

Bit 5 (\$20): CR and Space Character Buffering.

| Value | Description   | Value | Description |
|-------|---------------|-------|-------------|
| *0    | Yes (default) | I     | No          |

## #070 Transparency Lead-In Sequence

Starts Multi-byte Transparency Mode.

| Value               | Description             | Value      | Description    |
|---------------------|-------------------------|------------|----------------|
| <any seq.=""></any> | (any length or content) | *\$2E \$2E | '%%' (default) |

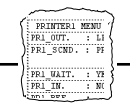

| #071 | Configuration Lead-In Sequence                                                                                                    |                                                                        |                              |                                                              |  |  |
|------|----------------------------------------------------------------------------------------------------|------------------------------------------------------------------------|------------------------------|--------------------------------------------------------------|--|--|
|      | Starts Co                                                                                                    | Starts Configuration Mode.                                             |                              |                                                              |  |  |
|      | Value                                                                                                    | Description                                                            | Value                        | Description                                                  |  |  |
|      | <any seq.=""></any>                                                                                                    | (any length or content)                                                | *\$2E \$AF                   | '%P' (default)                                               |  |  |
| #072 | Transpa                                                                                                    | rency/Configuration                                                    | n Trailer S                  | equence                                                      |  |  |
|      | Terminat                                                                                                    | es the Multi-byte and                                                  | Configurati                  | on Modes.                                                    |  |  |
|      | Value                                                                                                    | Description                                                            | Value                        | Description                                                  |  |  |
|      | <any seq.=""></any>                                                                                                    | (any length or content)                                                | *\$2E                        | '%' (default)                                                |  |  |
| #074 | Automa                                                                                                    | tic Orientation                                                        |                              |                                                              |  |  |
|      | Controls                                                                                                    | Controls the automatic page orientation function, the following values |                              |                                                              |  |  |
|      | can be selected:                                                                                                    |                                                                        |                              |                                                              |  |  |
|      | Value                                                                                                    | Description                                                            | Value                        | Description                                                  |  |  |
|      | *0                                                                                                    | Off (default)                                                          | 3                            | A4 (8.27" x 11.69"/<br>297 mm x 210 mm)                      |  |  |
|      | I                                                                                                    | Letter (8.5" x    ")                                                   | 4                            | Executive (7.25" x 10.5")                                    |  |  |
|      | 2                                                                                                    | Legal (8.5" x 14")                                                     | 99                           | Custom. Auto orientation ena-<br>bled for Custom size paper. |  |  |
| #075 | Custom                                                                                                    | Page Size                                                              |                              |                                                              |  |  |
|      | User definable paper size implemented by selecting '99' in #074. The size is entered in $1/_{300}$ " as a 4-byte hexadecimal sequence: width x length. |                                                                        |                              |                                                              |  |  |
| #093 | Bar Code Driver                                                                                                    |                                                                        |                              |                                                              |  |  |
|      | Selects th<br>value dep                                                                                                    | e graphics driver used t<br>ends on the selected Pi                    | for bar code<br>rinter Drive | printing. The default<br>r.                                  |  |  |
|      | Value                                                                                                    | Description                                                            | Value                        | Description                                                  |  |  |
|      | 0                                                                                                    | Off                                                                    | 2                            | Epson LQ/Fujitsu DPL 24C                                     |  |  |
|      | I                                                                                                    | IBM Proprinter/Epson FX                                                | 8                            | HP-PCL                                                       |  |  |

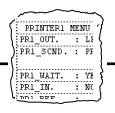

#### #094 Bar Code Attributes

Adjust bar code printout quality to paper and printer conditions.

| Value | Description      | Value | Description   |
|-------|------------------|-------|---------------|
| *0    | Normal (default) | 2     | Bold          |
| I     | Thin             | 3     | Thin and Bold |

#### #100

#### **Option Select 3**

This parameter controls 8 independent switches. Each bit represents one switch.

| Value     | Description   | Value | Description |
|-----------|---------------|-------|-------------|
| \$00-\$FF | (valid range) | *\$02 | (default)   |

**Bit 0** (\$01): Next print position after LU3 Form Feed within Print Buffer.

| Value | Description                     | Value | Description                     |
|-------|---------------------------------|-------|---------------------------------|
| *0    | 2nd print position of next form | I     | Ist print position of next form |
|       | (default)                       |       |                                 |

Bit 1 (\$02): Form Feed at LU3 to LU1 change.

| Value | Description | Value | Description  |
|-------|-------------|-------|--------------|
| 0     | Yes         | *     | No (default) |

#### Bit 2 (\$04): Valid LU3 Form Feed positions.

| Value | Description                               | Value | Description  |
|-------|-------------------------------------------|-------|--------------|
| *0    | Ist print position and MPP+I<br>(default) | I     | Any position |

Bit 3 (\$08): Automatic function at End of Job.

| Value | Description        | Value | Description |
|-------|--------------------|-------|-------------|
| *0    | New line (default) | I     | Form Feed   |

**Bit** 7 (\$80): Space as delimiter in Extended Emulation Mode.

| Value | Description         | Value | Description |
|-------|---------------------|-------|-------------|
| *0    | Not valid (default) | I     | Valid       |

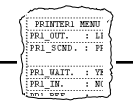

## #124 Extended Attribute Buffer (EAB)

Controls the EAB and APL text emulation. The default value depends on the selected Printer Driver.

| Value | Description                                        | Value | Description                                                         |
|-------|----------------------------------------------------|-------|---------------------------------------------------------------------|
| 0     | EAB and APL disabled                               | 2     | Use EAB, APL characters are<br>emulated by PC Set 2 Charac-<br>ters |
| I     | Use EAB, print APL characters as normal characters | -     | -                                                                   |

### #139 End of Job Time-out

A timer controlling parameters #140 and #151 when the host has been idle for the specified amount of time.

| Value | Description                             | Value | Description                      |
|-------|-----------------------------------------|-------|----------------------------------|
| 1-255 | Time-out in seconds                     | 60    | Take action after 1 min. idle    |
| *0    | Do not take action on idle<br>(default) | 255   | Take action after 4:15 min. idle |
| 10    | Take action after 10 sec. idle          | -     | -                                |

## #140 End of Job Sequence

This string is sent when the End of Job timeout has expired.

| Value               | Description             | Value             | Description |
|---------------------|-------------------------|-------------------|-------------|
| <any seq.=""></any> | (any length or content) | * <empty></empty> | (default)   |

## #142 GDDM Support

Selects the graphics driver used for GDDM (Programmable Symbols) graphics.

| Value | Description      | Value | Description          |
|-------|------------------|-------|----------------------|
| *0    | Off (default)    | 3     | HP LaserJet          |
| I     | Fujitsu DPL24C   | 4     | HP LaserJet 2/3 size |
| 2     | Epson/Proprinter | -     | -                    |

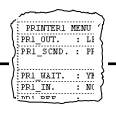

#### #143 GDDM Color

Selects Color/Monochrome GDDM graphics.

| Value | Description          | Value | Description  |
|-------|----------------------|-------|--------------|
| *0    | Monochrome (default) | 2     | Seven colors |
| I     | Four colors          |       |              |

#### #148 Orientation

Controls the page orientation when automatic orientation is disabled, or when the calculated page size does not fit within the physical page size.

| Value | Description        | Value | Description |
|-------|--------------------|-------|-------------|
| *0    | Portrait (default) | 2     | COR         |
| I     | Landscape          |       |             |

#### #151 Start of Job Sequence

This string precedes the first host buffer arriving after an End of Job timeout.

| Value               | Description             | Value             | Description |
|---------------------|-------------------------|-------------------|-------------|
| <any seq.=""></any> | (any length or content) | * <empty></empty> | (default)   |

### #157 Disconnect if Power off

Controls if the AXIS 370 Cobra should disconnect if the printer is turned off. Only valid if an external power supply is used. This function may not work with some printers

| Value | Description                   | Value | Description                  |
|-------|-------------------------------|-------|------------------------------|
| *No   | Keep host connected (default) | Yes   | Disconnect if printer is off |

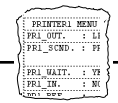

This page is intentionally left blank

õê

ÿî

## Appendix B DBC Character Table

This table (DBC - Device Buffer Code) shows the internal character representation in the AXIS 370 Cobra.

|   | 0   | 1  | 2 | 3  | 4 | 5 | 6 | 7 | 8 | 9 | А | В | С        | D | Е | F |
|---|-----|----|---|----|---|---|---|---|---|---|---|---|----------|---|---|---|
| 0 | Nul | SP | 0 | &  | à | ä | À | Ä | а | q | Α | Q |          | ð |   | Ð |
| 1 | EM  | =  | 1 | -  | è | ë | È | Ë | b | r | В | R |          | þ |   | þ |
| 2 | FF  | '  | 2 |    | ì | ï | Ì | Ï | с | s | С | S |          | ý |   | Ý |
| 3 | NL  | "  | 3 | ,  | ò | ö | Ò | Ö | d | t | D | Т |          |   |   |   |
| 4 | -   | /  | 4 | :  | ù | ü | Ù | Ü | е | u | Е | U |          |   |   |   |
| 5 | CR  | ١  | 5 | +  | ã | â | Ã | Â | f | v | F | V | 1        | ± |   |   |
| 6 | -   | Ι  | 6 | 7  | õ | ê | Õ | Ê | g | w | G | W | 2        | ÷ |   |   |
| 7 | -   | Ι  | 7 | -  | ÿ | î | Y | Î | h | х | Н | Х | 3        | × |   |   |
| 8 | >   | ?  | 8 | 0  | à | ô | Α | Ô | i | у | I | Y | 1/2      | • |   |   |
| 9 | <   | !  | 9 | v  | è | û | Е | Û | j | z | J | Z | 1/4      | « |   |   |
| Α | [   | \$ | ß | ^  | é | á | Е | Á | k | æ | К | Æ | 3/4      | » |   |   |
| В | ]   | ¢  | § | ~  | ì | é | 1 | É | Ι | ø | L | Ø | <u>0</u> | Ś |   |   |
| С | )   | £  | # |    | ò | í | 0 | Í | m | å | М | Å | a        | i |   |   |
| D | (   | ¥  | @ | `  | ù | ó | U | Ó | n | Ç | Ν | Ç | ¶        | μ |   |   |
| Е | }   | Pt | % | '  | ü | ú | Y | Ú | 0 | ; | 0 | ; | ©        |   |   |   |
| F | {   | ¤  | _ | \$ | Ç | ñ | С | Ñ | р | * | Р | * | R        |   |   |   |

Read each DBC code as a column and row position. For example DBC code \$80 represents the character 'a'.

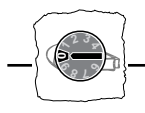

## Appendix C The Front Panel

The front panel has two indicators (POWER and SYSTEM) and a rotary switch. The switch is used for accessing certain functions. In normal print operation it should be set to '0'.

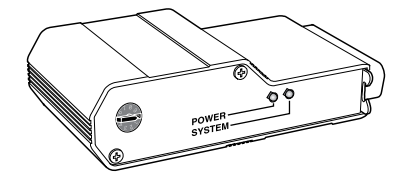

#### The POWER indicator

This indicator (green) is lit when the AXIS 370 Cobra is switched on.

#### The SYSTEM indicator

This indicator (green) is lit when the AXIS 370 Cobra is connected to your IBM system. It can also flash under the following conditions:

Flash during a few seconds at power up.

Flash in Test Mode (see below).

Rapid flash during test function execution and during flash loading of new software

**Note:** If the power up flashing continues, a hardware error has occurred. Contact your dealer/ distributor.

#### **The Rotary Switch**

The ten-position rotary switch is used to set start conditions for the AXIS 370 Cobra. It is also used to select and execute test functions during operation.

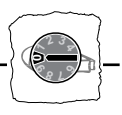

**Start Conditions** The action when the AXIS 370 Cobra is switched on will be determined by the setting of the rotary switch, as follows:

| Pos. | Description                                                 |
|------|-------------------------------------------------------------|
| 0    | Normal print operation.*                                    |
| 1-7  | Reserved.                                                   |
| 8-9  | Perform a test printout, then start normal print operation. |

\* If a terminal is connected the terminal set-up routine is started automatically, see Section 3.

Test ModeTest Mode is reached from normal print operation. It is used to access<br/>a number of internal functions. Normal print operation is inhibited.

**Set the rotary switch to position '9'**. When the SYSTEM indicator starts to flash, you can select one of the following Test Mode functions:

| Pos. | Test Mode Function                                                                                                    |
|------|----------------------------------------------------------------------------------------------------|
| 0    | Restart - same as power off/power on.                                                                                       |
| I    | Set Factory Defaults - abandon the current configuration. See note.                                                         |
| 2    | Print Character Translation Table - see Appendix B.                                                                         |
| 3    | <b>ASCII Hex Dump Mode</b> - trap the outgoing data stream and print characters and control commands as hexadecimal values. |
| 4    | <b>System Hex Dump Mode</b> - trap the incoming data stream and print characters and control codes as hexadecimal values.   |
| 5,6  | Reserved                                                                                                    |
| 7    | <b>Terminal Set-Up Mode</b> - run the Configuration Utility using a directly attached 3270 terminal, see Section 3.         |
| 8    | <b>Print Parameter List</b> - print the complete configuration, see Appendix A.                                             |
| 9    | Exit Test Mode - resume normal print operation.                                                                             |

Do not forget to set the rotary switch to '0' again for normal print operation.

# **Note: u** To set factory default configuration requires a two-step operation to avoid accidental activation and loss of configuration settings:

1. Set the rotary switch to position '1'

2. Within 2 seconds, set the rotary switch to position '2'

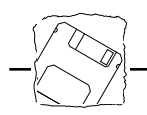

## Appendix D Updating the Software

Software that can be Updated The AXIS 370 Cobra software held in *Flash ROM* 

All software updates are free of charge.

Checking if an update is available Contact your dealer to check if there has been any new issues of the software. You should have your present version numbers ready to compare against the latest software issues from Axis.

Alternatively you may wish to check the Axis WWW Home Page at **http://www.axis.se/**, where you can down-load the latest versions of the software utilities. You can also get files and information through anonymous ftp: log in to **ftp.axis.se** and go to the /pub/axis directory.

Updating the AXIS 370 Cobra Flash ROM

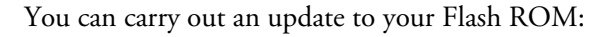

• through the parallel printer port of the AXIS 370 Cobra.

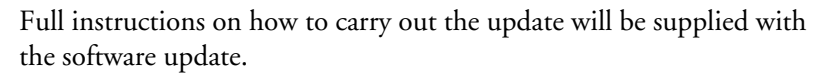

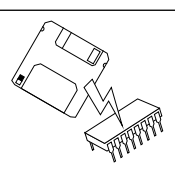

*<sup>&</sup>lt;u>Flash ROM</u>* This is a special type of memory chip in the AXIS 370 Cobra that controls the printing operations. Just like a normal ROM its contents are unaffected when the power is turned off. What makes it special is that its memory contents can be replaced during an update sequence; this will upgrade your AXIS 370 Cobra's performance without having to replace any physical components.

Size: 7.7 Weight: 1.8 Power: 12 Approvals

## **Appendix E Technical Specification**

#### Host Environments

- IBM S/370, S/390
- IBM 303x, 308x, 309x
- IBM 81xx

٠

- IBM 47xx
- IBM 43xx
- IBM 937x
- IBM 3174
- IBM 3274 type A
- IBM 3276
- IBM 8775 Display Terminal
- IBM 4701/4702 Device Cluster
- IBM 4300 Printer Adapter
- IBM 9370 Subsystem Control Unit
- IBM 3299 Multiplexor
- Equivalent PCM Control Units
- IBM 3287 mod. 1 and 2C
- IBM 3268 mod. 1 and 2
- IBM 4214 mod. 1
- IBM 3262 mod. 3 and 13
- IBM 4224 mod. 2 (non-IPDS mode)
- IBM 4230 mod. 201

# **IBM System Features** • SNA SCS (LU1), SNA DSE (LU3) and BSC 3270/DSC data streams

- APL2/Text Feature
- LU1 FM Headers Subset 1
- SCS Local/Remote Save/Restore Formats
- Extended Attribute Buffer (EAB)
- 3270/DSC/DSE Query Reply and LU1 Query List
- IBM RPQs
- Load Translate Table
- Country Extended Code Pages (CECP)
- IBM 3287 mod. 2C Programmable Symbols (PS) and color
- Page Presentation Media
- Cut Sheet Feeder Command

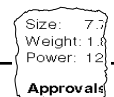

| Axis 370 Cobra<br>Additional Features | <ul> <li>Configuration from a Terminal or from the System</li> <li>12 predefined Printer Drivers, fully editable</li> <li>Fully editable Character Translation Tables</li> <li>255 User Definable Strings</li> <li>127 String Substitutions</li> <li>Programmable Transparency Function (data pass-through)</li> <li>Bar Codes</li> <li>Start/End of Job Strings</li> <li>Automatic Page Orientation and COR</li> <li>FLASH memory</li> </ul> |                                                                                                    |
|---------------------------------------|----------------------------------------------------------------------------------------------------|----------------------------------------------------------------------------------------------------|
| Hardware<br>Specifications            | Size:<br>Weight:<br>Power:                                                                                                    | 29x55x100 mm / 1.2"x2.2"x4.0"<br>0.15 kg/ 0.3 lb<br>5 VDC, min 170 mA from printer parallel port or AXIS<br>Power Supply PS-A, 9 VAC, min 300mA. |
| Approvals                             | EMC: CE: EN 55022/1987, EN 50082-1/1992. FCC Class A,<br>Safety: EN 60950, UL, CSA                                                                                                    |                                                                                                    |
| Environments                          | Temp.:<br>Humidity                                                                                                    | 5-40°C/ 40-105°F<br>y: 20-80% non-condensing                                                                                                    |

All specifications are subject to change without prior notice.

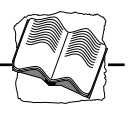

# Appendix F Related Documentation

| Title                                                                             | Part Number  |
|-----------------------------------------------------------------------------------|--------------|
| AX-7 Cobra+ Technical Reference                                                   | 12937        |
| IBM 3274 Control Unit Customizing Guide                                           | GA23-0065-6  |
| IBM 3174 Subsystem Control Unit Customizing Guide                                 | GA23-0214-1  |
| IBM 3174 Character Set Reference                                                  | GA27-3831-04 |
| IBM 3287 Printer Models IC and 2C Components<br>Description                       | GA27-3229-2  |
| IBM 3268 Printer Models 2 and 2C Description                                      | GA27-3268-2  |
| IBM 4214 Printer Model I Product Description                                      | GC31-2563-1  |
| IBM 3262 Printer Models 3 and 13 Components<br>Description                        | GA24-3741-1  |
| IBM 4224 Printer Models 1xx and 2xx Product and<br>Programming Description Manual | GC31-2551-4  |

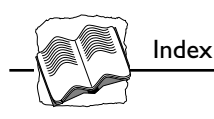

## Index

#### **Numerics**

204 Translate EBCDIC to DBC 37 205 Translate DBC to ASCII 37 207 Multi-purpose Function 29 209 User Definable Strings 40 210 String Substitutions 43 211 Define Bar Code 44 212 Print Bar Code 45

## Α

Anonymous FTP 50 ASCII Character Set 58 Automatic Orientation 60 Axis WWW Home Page 50

## В

Bar Code Attributes 44, 61 Defining 44 Driver 44, 60 Example 45 Printing 45

## С

Character Density 55 Characters per Inch 24 Configuration Exiting 26 Lead-In Sequence 31, 60 Saving 25 Start 29 start 15 Trailer Sequence 31, 60 COR, Computer Output Reduction 46 Cursor keys, assign 17 Custom Page Size 60 CUT terminal 16

## D

DBC-to-ASCII translation table 32 Delete Incorrect configuration selection 18 DFT terminal 16 Disconnect if Power off 63

## E

EBCDIC-to-DBC translation table 32 End of Job Sequence 62 End of Job Time-out 62 Errors Additional empty lines or spaces 49 BD 52 BE 52 BF 52 **Corrupted Printouts 48** E2 52 E6 52 **Incorrect Host Printouts 48 Incorrect Page Breaks 48** Lost characters at end of line 49 Missing Printouts 47 Escape Character 56 Extended Attribute Buffer (EAB) 62 Extended Emulation Mode 56
Index

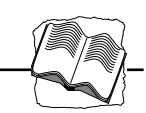

extended emulation mode enter 29 exit 29 functions in 27

# F

Flash ROM 68 Form Length 22, 54

## G

GDDM Color 63 GDDM Support 62

## Н

Hexdump 51

IBM Printer Emulation 10, 20, 57 Internet 50 Internet Axis Home Page 50

#### L

Line Density 54 Lines per Inch 23 LU1 32 LU3 32

#### M

Multi-byte transparency 30

# N

Normal emulation mode operation 27 normal emulation mode resume 29

# 0

Option Select 1 57 Option Select 2 59 Option Select 3 61 Orientation 63

# Ρ

Parameters #001 Form Length 54 #002 Line Density 54 #004 Character Density 55 #005 System Language 55 #040 Extended Emulation Mode 56 #041 Escape Character 56 #042 Option Select 1 57 #045 IBM Printer Emulation 57 #063 ASCII Character Set 58 #066 Option Select 2 59 #070 Transparency Lead-In Sequence 59 #071 Configuration Lead-In Sequence 60 #072 Transparency/ConfigurationTrailer Sequence 60 #074 Automatic Orientation 60 #075 Custom Page Size 60 #093 Bar Code Driver 60 #094 Bar Code Attributes 61 #100 Option Select 3 61

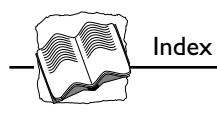

Parameters (Continued) #124 Extended Attribute Buffer (EAB) 62 #139 End of Job Time-out 62 #140 End of Job Sequence 62 #142 GDDM Support 62 #143 GDDM Color 63 #148 Orientation 63 #151 Start of Job Sequence 63 #157 Disconnect if Power off 63 List of 54 Printing list of 50 Part numbers 11 pass-through 30 POWER indicator 12, 14, 47, 66 Printer Attachment 12 Printer Driver 10, 54 Printer driver 19

# R

Rotary Switch 66

# S

Single-byte transparency 30 Software updates 68 Start Conditions 67 Start of Job Sequence 63 String Substitutions 41 Strings Edit 39 Match 41 Programming 38 Search and replace 41 Using 40 System Attachment 14 SYSTEM indicator 12, 14, 47, 66 System Language 21, 55

# Т

Test Mode 67 Test printout 12 Translation Table 32 Translation tables 32 Transparency 30 Lead-In Sequence 31, 59 Multi-byte 30 Single-Byte 30 Trailer Sequence 31, 60

# U

Updating your Software 68 User Definable Strings 38

## W

World Wide Web 50